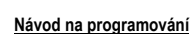

PRONTO PHILIPS dálkový IR ovládač s LCD displejem 05-090

Konfigurační soubor nikobus.ccf je volně dostupný pro uživatele Philips Pronto stažením z internetu. Soubor je navržen jako univerzální a umožňuje uživateli rychle se seznámit s ovládáním systému Nikobus dálkovým IR (infračerveným) ovládačem Pronto.

Důležitá poznámka: Předpokladem pro programování dálkového ovládání Philips Pronto je znalost systému Pronto, návod je přiložen k ovládači. Prostudujte si návod před vložením konfiguračního souboru nikobus.ccf do Vašeho ovládače

Ovládačem Pronto lze ovládat téměř všechny přístroje s IR dálkovým ovládáním. Niko podporuje standardní aplikaci, kterou lze volně stáhnout z internetu (viz dále)

Do ovládače lze přidat i aplikace pro ovládání audio nebo i jiné techniky. Odpovědnost za modifikované aplikace nese uživatel nebo jeho dodavatel

Zapsání konfiguračního souboru nikobus.ccf do ovládače Pronto lze provést pomocí PC a editační aplikace ProntoEdit, která je volně dostupná na www.pronto.philips.com web-stránce Při stahování aplikace je příjemce požádán o registraci a o uvedení sériového výrobního čísla ovládače. Ujistěte se, že stahovaná verze aplikace je aktuální.

### Instalace aplikace ProntoEdit na PC

Dvojklikem na soubor ProntoEdiit.xx.exe (xx je číslo verze) se spustí uživatelské rozhraní, které uloží soubory ProntoEdit do složky podle vaší volby (standardně do Program Files\Pronto). Soubor ifu\_prontoedit\_pdf obsahuje návod na používání aplikace

### Zapsání konfiguračního souboru nikobus.ccf do ovládače Pronto

Nejprve zkontrolujte, používá-li ovládač Pronto platnou verzi systému. Verze systému se zjistí následovně: na ovládači se otevře menu Setup nastavení (delším stiskem - více než 3 s - ikony Pronto v horní části dotykového displeje). Verze systému a aplikačního software ovládače je na 3 tohoto menu. Verze musí být stránce

<sys.v.3.62, app.v.4.85> nebo vyšší. Při nižší verzi se musí aktualizovat software ovládače Pronto

S ovládačem Pronto je dodáván sériový kabel pro připojení ovládače k PC. Zapojte sériový kabel do ovládače a pak do volného COM portu počítače. Pak na PC spusťte aplikaci ProntoEdit.

Aktualizace software ovládače se provede funkcí Tools/Update Pronto. Dialogové okénko zobrazí verzi systému a aplikace Pronto, kterou lze zapsat do ovládače Pronto. Verze musí být: <sys.v.3.62, app.v.4.85> nebo vyšší. Klikněte OK a ProntoEdit provede aktualizaci. Po dobu aktualizace se nedotýkejte displeje Pronto, protože by se mohla zrušit aktualizace. Obsahuje-li ovládač Pronto nejnovější verzi systémového software, může se začít se zápisem souboru nikobus.ccf do ovládače.

Upozornění: Zapsání nového souboru nikobus.ccf do ovládače přepíše existující soubor niko.ccf v ovládači.

Chcete-li uchovat data z existujícího souboru v ovládači, musíte soubor neidříve zálohovat ve vašem PC. Zapsání dat z ovládače do PC se provede pomocí funkce File QUpload from Pronto (ovládač musí být připojen na PC pomocí kabelu). Po zadání názvu souboru se soubor uloží na disk

Zapsání souboru nikobus.ccf do ovládače Pronto: klikněte na FileOOpen Configuration a zvolte si nikobus.ccf. Pak klikněte na FileΩDownload to Pronto a zápis se nastartuje. Po skončení zápisu se otevře dialogové okénko a v něm klikněte OK. Za několik sekund se na ovládači Pronto objeví logo Pronto spolu s hlášením "Please wait" (prosím čekejte). Po chvíli (až 10 s u větších souborů) dvě pípnutí signalizují, že soubor byl zapsán.

Popis funkce ovládače Pronto s grafickým uživatelským rozhraním - GUI (konfigurační soubor nikobus.ccf)

Sběrnicové tlačítko s IR přijímačem systému Nikobus umožňuje vyslat na sběrnici ve zprávě až 40 kanálových kódů, každý se 4 různými funkcemi (tlačítkovými body), tj. celkem 160 různých zpráv. První kanál je určen pro vlastní tlačítkové body sběrnicového tlačítka (2 nebo 4). Zbylých 39 kanálů je přiděleno kódům, přijímaným IR přijímačem (které jsou vysílané IR dálkovým ovládačem). Každé sběrnicové tlačítko s IR přijímačem má samozřejmě vlastní jedinečnou adresu. Použití dalších sběrnicových tlačítek s IR přijímači je možné a znamená možnost použít dalších 160 funkcí

Konfigurační soubor nikobus.ccf vytváří v dálkovém ovládači Pronto 3úrovňové grafické uživatelské rozhraní pro přístup k jednotlivým kódům, které se aktivují stisknutím funkčního tlačítka - vlastně ikony na dotykovém displeji ovládače (viz obr. 1).

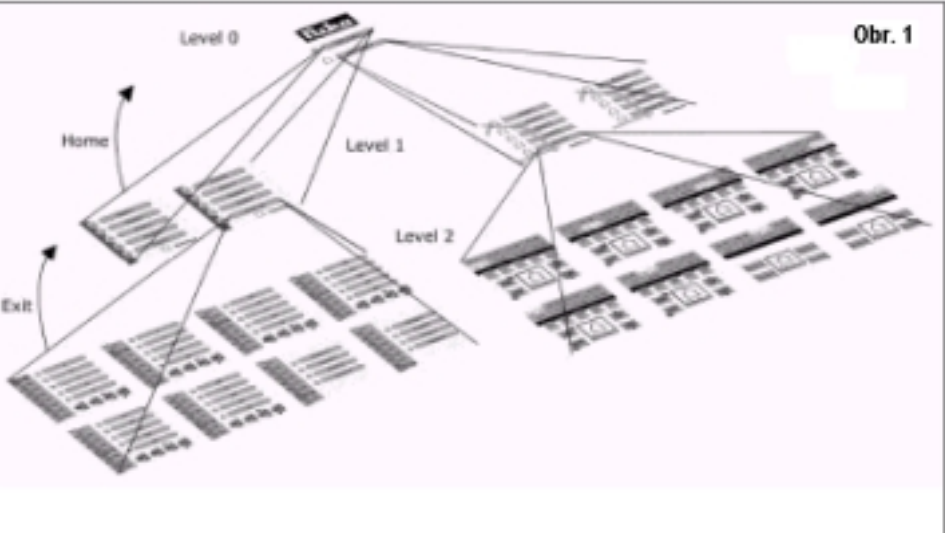

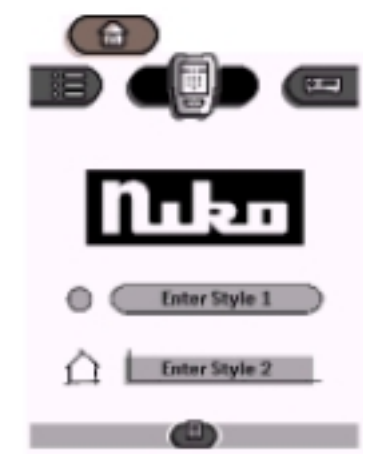

Úroveň (Level) 0 je základní a umožňuje volbu jednoho ze 2 způsobů zobrazení (Style) – zvolí

se jeden ze způsobů, který se zdá vhodnější. Oba způsoby zobrazení jsou funkčně shodné, liší se jen graficky. Zvolený způsob zobrazení lze kdykoliv změniť stisknutím ikony Home (domů, v horní části displeje) a následní volbou způsobu zobrazení.

Dělení do úrovní začíná úrovní 1: v této úrovni lze zvolit jednu z 10 místností (Room). Předpokládá se jeden IR přijímač v každé místnosti. Skupinu 5 místností (Room 1-5 nebo Room 6-10) lze zvolit stisknutím ikony <1-5> nebo <6-10> v dolní části displeje.

Původní názvy místností (Room 1 atd.) lze změnit zapsáním konkrétních názvů (viz Názvy níže a také návod ovládače Pronto).

Úroveň 2 se otevře stiskem některého tlačítka (ikony na displeji) Room 1 až Room 5 nebo Room 6 až Room 10. Na

této úrovni lze aktivovat příslušný kanál a funkci (jak bylo vysvětleno výše při popisu funkce IR přiiímače)

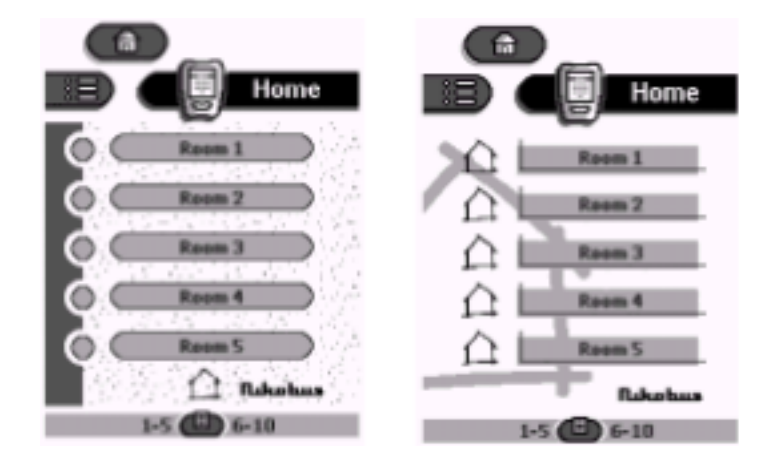

Výrobek vyhovuje evropským směrnicím a evropským normám za předpokladu, že je instalován a používán podle pokynů v návodu a v uživatelském manuálu. Technické změny nepodléhají změnovému řízení pro zákazníky. Moeller Elektrotechnika s.r.o., Komárovská 2406, 193 00 Praha 9, t: +420267990411 - Třebovská 480, 562 03 Ústí nad Orlicí, t: +420465519611 Vvdání: 0702. 05-090 Pronto IR ovládač Strana: 1 z 3

Kanály jsou na úrovni 2 seskupeny do 6 stránek (Page) po 5-ti kanálech (1-5, 6-10, 11-15 atd., až 30), celkem tedy 30 kanálů pro všeobecné použití. Dvě stránky (51-54 a 55-58) jsou rezervovány pro světelné scény, aktivní jsou v nich jen dva kanály, v každé skupině jeden kanál (další lze aktivovat dodatečně). Celkem je tedy k dispozici 32 kanálů (z 39 možných jednoho sběrnicového tlačítka s IR přijímačem). Tyto kanály a jejich funkce lze v systému Nikobus volně naprogramovat (tj. přiřadit jistou funkci spínací nebo jiné jednotky).

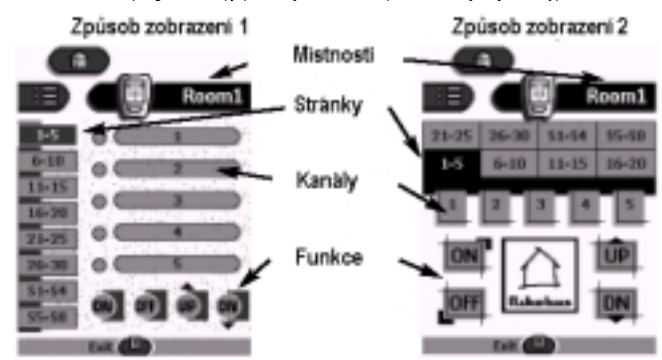

Úroveň 2 (úroveň místnosti) tudíž sestává z 8 stránek (Page), které se volí stiskem tlačítka po levém okraji (způsob zobrazení 1) nebo v horní části (způsob zobrazení 2).

Po zvolení stránky se otevře 5 kanálů (u stránek 51-54 a 55-58 jen 1 kanál pro světelnou scénu). Po volbě příslušného kanálu se stiskne tlačítko funkce:

ON (zap), OFF (vyp), UP (nahoru nebo více), DN (down - dolů nebo méně).

Tlačítka funkce isou ekvivalentní tlačítkovým bodům sběrnicových tlačítek a programují se v příslušných funkcích spínací, roletové nebo stmívací jednotky systému Nikobus. Uspořádání na displeji v způsobu zobrazení (style) 2 je obdobné jako u sběrnicového tlačítka: 0

| ON  | UP |
|-----|----|
| OFF | DN |

Tlačítkem Exit se lze vrátit do úrovně 1 a zvolit např. jinou místnost.

Jsou-li příslušné funkce v systému Nikobus naprogramovány pro ovládání dálkovým ovládačem Pronto, lze je vyvolat, tj. ovládat příslušné spotřebiče nasměrováním ovládače na příslušný IR přijímač ve zvolené místnosti a stisknutím příslušného kanálu (LED na IR přijímači bliká pomalu) a funkce. Po přijetí kódu funkce bliká LED na IR přijímači rychle a příslušný spotřebič je aktivován.

Pro vyvolání světelné scény se stiskne některá ze dvou posledních stránek (LED na IR přijímači bliká pomalu) a příslušná světelná scéna (LED na IR přijímači bliká rvchle). Světelnou scénu lze přeprogramovat delším stiskem (déle než 3 s) příslušného tlačítka na ovládači (stejně jako u sběrnicového tlačítka)

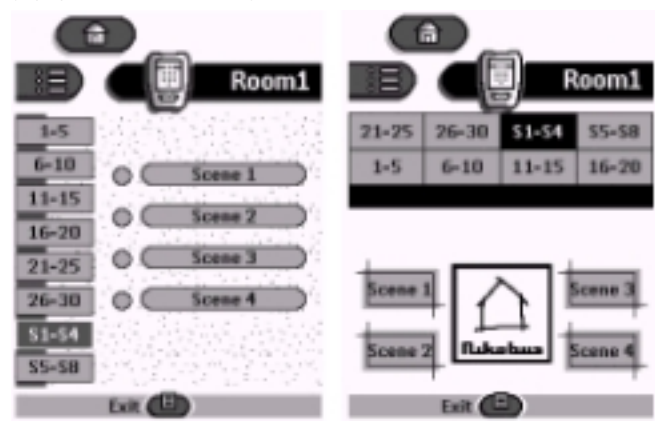

Další podrobnosti jsou uvedeny v návodech na používání spínací, roletové a stmívací jednotky Nikobus

## Názvy

Místnostem (Room 1 až 5) a kanálům lze přiřadit praktické názvy pomocí tlačítka mode (ve spodní části displeje), pak LABEL (popiska) a následním stisknutím tlačítka, název kterého chceme zadat. Zobrazí se virtuální klávesnice, kterou zadáme název. Další podrobnosti jsou uvedeny v návodu na používání dálkového ovládače Pronto, v kapitole Názvy tlačítek a názvy volby menu.

# Poznámky

Lze změnit i názvy stránek, vyžaduje si to však více úsilí, protože se musí změnit názvy všech 8 stránek.

Změní-li se název místnosti (Room 1 až 5) na úrovni 1, musí se změnit i název místnosti i na úrovni 2 (stačí změnit název jen na jedné stránce, na všech ostatních stránkách jsou příslušné místnosti přejmenovány automaticky. Při změně názvu na úrovni 1 se postupuje podle návodu na používání dálkového ovládače Pronto, kapitoly Názvy tlačítek, při změně názvu na úrovni 2 se postupuje podle " Názvy volby menu".

Názvy lze změnit i aplikací ProntoEdit (doporučujeme jen pro pokročilé).

### Praktický příklad použití dálkového IR ovládače Pronto

Místnost (Room) 1 je označena jako "obvvak" a kanál (Channel) 1 jako "osvetleni sezeni". podobně místnost 2 jako "kuchyn" a kanál 1 jako "jidelny stul". Při nasměrování ovládače Pronto v obývací místnosti na IR přijímač a stisknutí "obyvak" a "osvetleni sezeni" stiskneme příslušnou funkci a osvětlení se změní. Stejně se stejným ovládačem v kuchyni upraví osvětlení stolu v jídelní části. Samozřejmě, že příslušné funkce musí být naprogramovány také v jednotkách systému Nikobus.

### Programování funkcí jednotek Nikobus s ovládáním pomocí IR ovládače Pronto

Programování jednotek Nikobus je úplně stejné jako při programování se sběrnicovými tlačítky. Na jednotce se zvolí příslušná funkce (mode) a výstup a pak se v příslušné místnosti na ovládači Pronto stiskne příslušný kanál a následně funkční tlačítko (ON, OFF, UP, DN), načež příslušný IR přijímač v místnosti vyšle na sběrnici Nikobus zprávu, která je přijata programovanou jednotkou. Tím je programování vazby <tlačítko ovládače Pronto - funkce spotřebiče> ukončeno.

## Příklad programování

Naprogramování stmívání osvětlení sezení v obývacím pokoji: stmívací modul Nikobus 05-007-02 se přepne do režimu programování, zvolí se příslušný výstup (např. 3) a funkce (mode, např. 2). Pak se ovládač Pronto nasměruje na IR přijímač v obývacím pokoji, zvolí se místnost obyvak", kanál 1 "osvetleni sezeni" a stiskne se libovolné funkční tlačítko ( jedno ze 4 funkce - mode 2 vyžaduje 4 tlačítkové body). Jednotka stmívání signalizuje dlouhým pípnutím provedení naprogramování.

#### Technická pomoc

Další informace o výrobcích Moeller naleznete na webové stránce: www.moeller-cz.com V případě dotazů kontaktujte technickou podporu firmy Moeller: nikobus@moeller-cz.com.

Informace pro pokročilejší uživatele je uvedena na stránce Nikobus Pronto pod označením "Advaced user" – pokročilý uživatel.

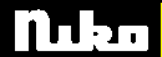

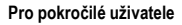

Soubor nikobus.ccf je určen pro snadné ovládání systému Nikobus ovládačem Pronto. Uživatel si může soubor libovolně upravit pro vlastní specifické požadavky, a to pomocí PC a aplikačního software ProntoEdit. Kódy RC 5, které jsou použity pro ovládání IR přijímačů Nikobus 05-081 nebo 05-085, jsou obsaženy v přístroji (device) NB\_lib. Panel Channels obsahuje kódy pro 39 kanálů + kód pro výběr IR přijímače. Panel Actions obsahuje kódy pro 4 funkční tlačítka: horní vlevo (TL), horní vpravo (TR), dolní vlevo (BL), dolní vpravo (BR). Uživatel si může podle vlastní potřeby vytvořit vlastní panel a přístroj podle svých potřeb. Avšak firma Niko nemůže poskytnout technickou podporu pro zákaznické návrhy. Různé tipy, nástroje a příklady jsou uvedeny na kontaktech:

http://www.madravings.com/pronto/pronto\_main.html,

# http://www.remotecentral.com/files/main.htm.

Přeje-li si zákazník používat jen jeden způsob zobrazení nebo jen některé z 10 místností (Room), lze nepotřebná tlačítka jednoduše z displeje vymazat. Stiskne se tlačítko Mode a DEL výmaz). Podrobnosti jsou uvedeny v návodu ovládače Pronto (v části "Removing and restoring" - výmaz a obnovení). Lze také modifikovat soubor pomocí aplikace ProntoEdit a následně zapsat upravenou verzi souboru zpět do ovládače Pronto.

Lze také zkopírovat část souboru nikobus.ccf do vlastního souboru Pronto. Podrobnosti jsou uvedeny v Návodu na používání ProntoEdit v části "Advanced tasks" - pokročilejší úlohy. Návod na používání ProntoEdit Ize stáhnou ze stránky: http://www.pronto.philips.com/.

### Kódy pro IR přijímače 05-081 a 05-085

Přijímač reaguje na standardní kódy RC5. Podrobné informace o struktuře kódů RC 5 jsou na stránce: http://users.pandora.be/nenya/electronics/rc5/index.htm

### Systémová adresa

Systémová adresa IR přijímače Nikobus je 28 (dekadicky)

#### Povely

Přehled povelů, které odpovídají 39 kanálům a 4 funkčním tlačítkům je uveden níže. Čísla kódů jsou dekadická.

| Funkční tlačítko | Kód povelu RC 5 |  |  |  |
|------------------|-----------------|--|--|--|
| vlevo nahoru     | 32              |  |  |  |
| vlevo dole       | 33              |  |  |  |
| vpravo nahoru    | 16              |  |  |  |
| vpravo dole      | 17              |  |  |  |

| Kanál | Povel RC 5 | Kanál | Povel RC 5 | Kanál | Povel RC 5 | Kanál | Povel RC 5 |
|-------|------------|-------|------------|-------|------------|-------|------------|
| 1     | 1          | 11    | 34         | 21    | 44         | 31    | 54         |
| 2     | 2          | 12    | 35         | 22    | 45         | 32    | 55         |
| 3     | 3          | 13    | 36         | 23    | 46         | 33    | 56         |
| 4     | 4          | 14    | 37         | 24    | 47         | 34    | 57         |
| 5     | 5          | 15    | 38         | 25    | 48         | 35    | 58         |
| 6     | 6          | 16    | 39         | 26    | 49         | 36    | 59         |
| 7     | 7          | 17    | 40         | 27    | 50         | 37    | 60         |
| 8     | 8          | 18    | 41         | 28    | 51         | 38    | 61         |
| 9     | 9          | 19    | 42         | 29    | 52         | 39    | 62         |
| 10    | 0          | 20    | 43         | 30    | 53         |       |            |

Select 63: Kód Select vysílají podle potřeby univerzální ovládače při změně systémové adresy (např. při přepnutí z televize na Nikobus). Kód Select nemění zvolený kód kanálu. LED přijímače signalizuje jen příjem kódu.